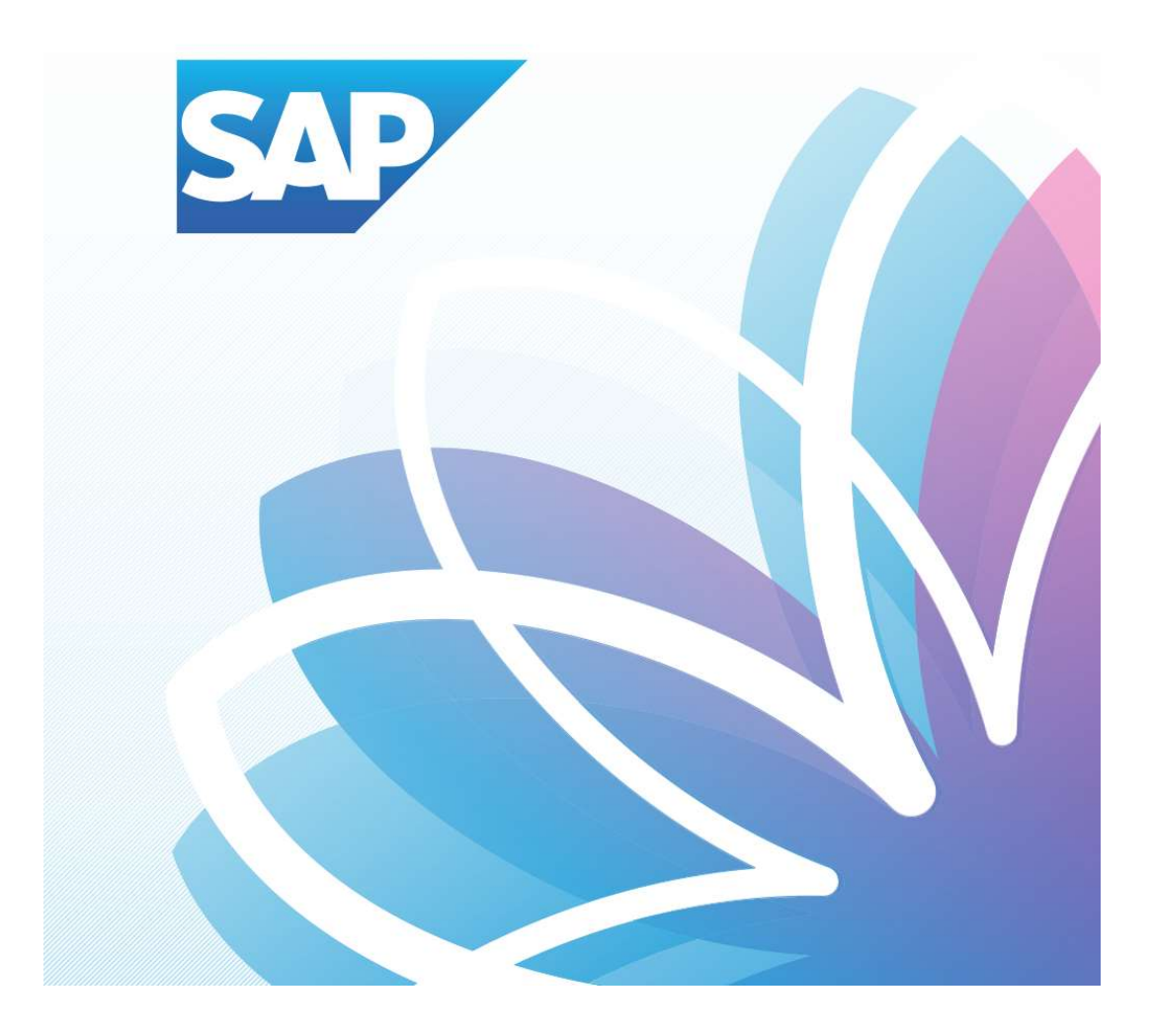

# SAP Fiori Student Applications

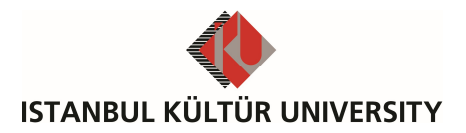

Department of Enterprise Information Management | Ver-003 | March 1, 2022

## Table of Contents

| ٠ | SAP Fiori Course Selection   | 1 |
|---|------------------------------|---|
| • | SAP Fiori Registration Cart  | 4 |
| • | SAP Fiori Pre-booked Courses | 4 |
| • | SAP Fiori Registered Courses | 4 |

#### SAP Fiori Course Selection

After registration renewal, the student can register for the courses in the curriculum. Course registration is a two-stage process: Selecting and collecting the courses in the registration basket, enrolling in the selected courses. Students are obliged to register for appropriate courses in accordance with IKU rules and regulations. It is also important that the course registration form (printed by the academic advisor) is signed by the student after the self-service registration.

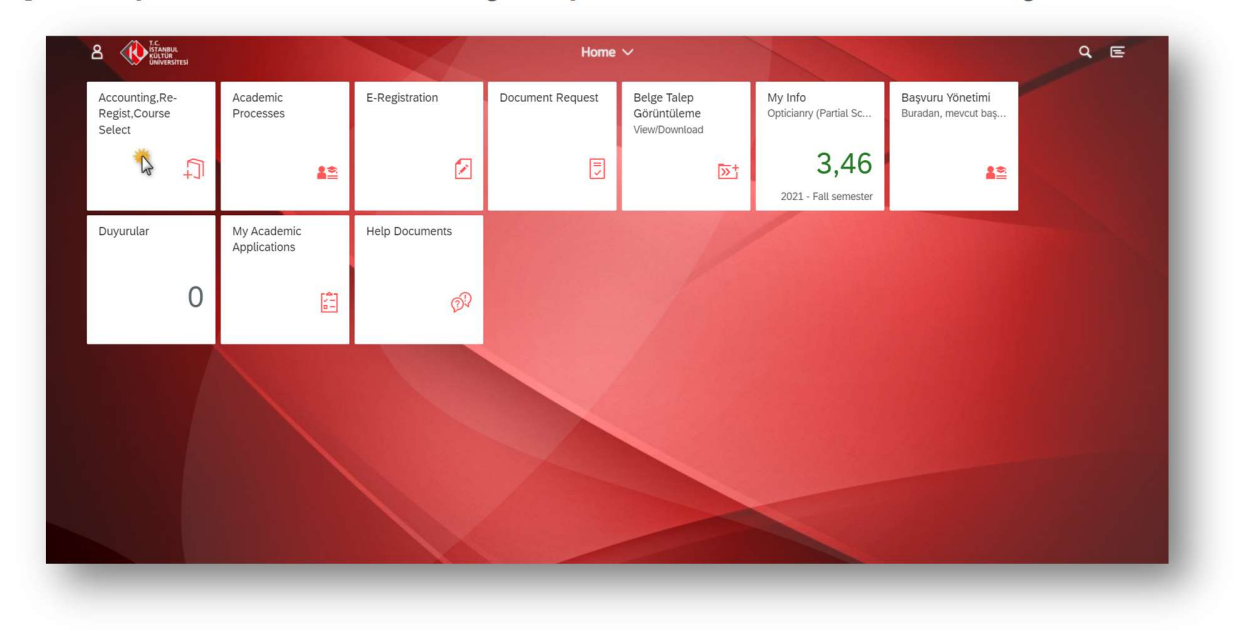

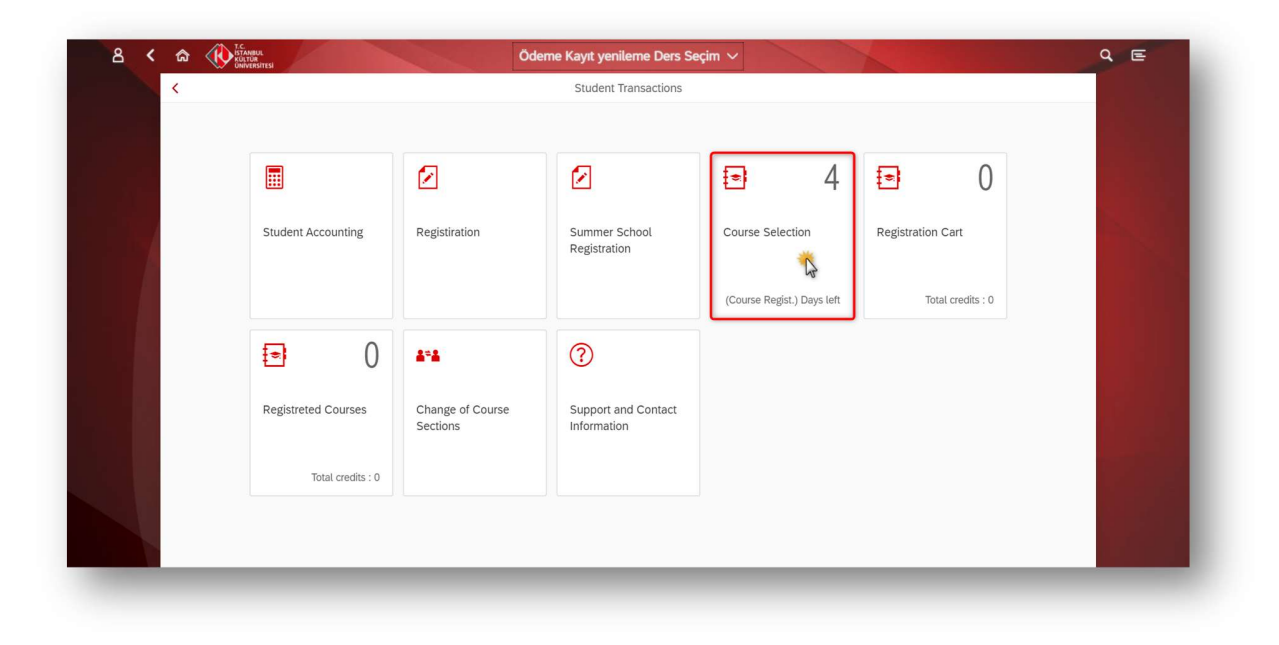

On the course selection screen, students can either browse the available courses on the left side of the screen or use the search help to find the specific courses. The search criteria can be full or part of the course's code or title. Courses for major and minor programs are also displayed on the same page. The Information of the selected course, such as the credits, the time of the classes, instructors 'name and other course details is displayed on the right side of the screen.

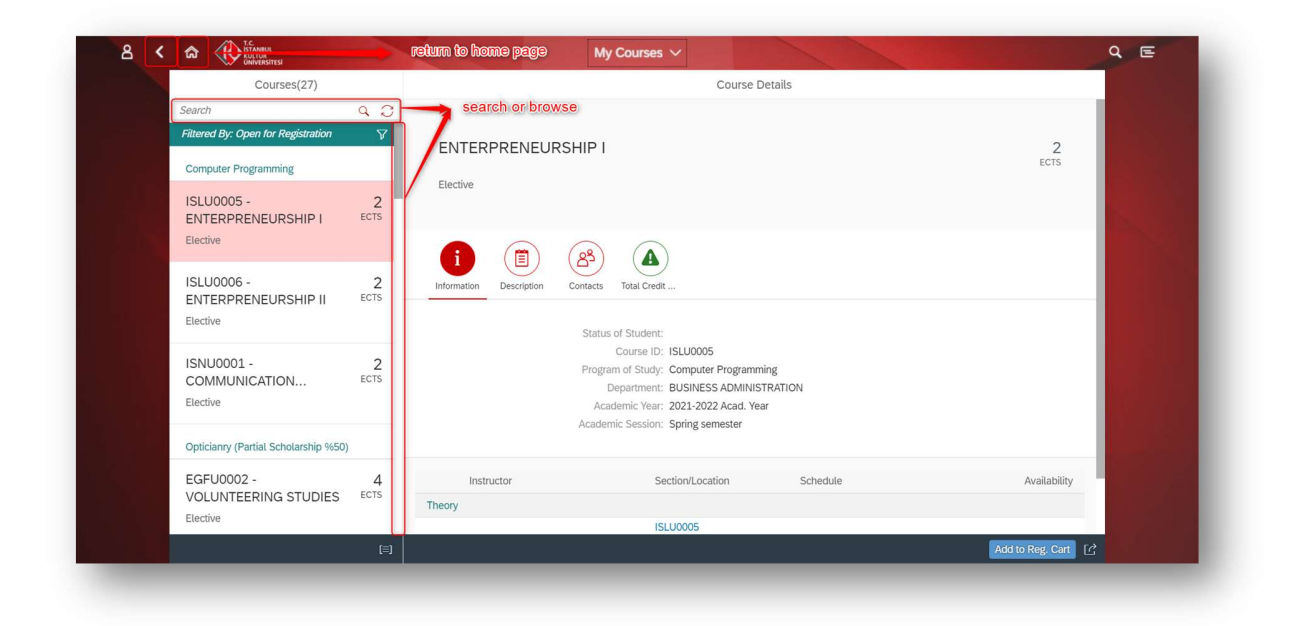

Students can find detailed course information by selecting appropriate tabs on the screen. On the *information* tab, sections of the course are displayed and selected. Also students can observe the schedule, capacity, room and the instructor information related to the each section.

| Courses(27)                                          | Course Details                                                                                                    |                  |  |  |
|------------------------------------------------------|----------------------------------------------------------------------------------------------------|------------------|--|--|
| Courses(27)                                          | Course Détaits                                                                                                    |                  |  |  |
| Filtered By: Open for Registration                   |                                                                                                    | 2                |  |  |
| Computer Programming                                 |                                                                                                    | ECTS             |  |  |
| ISLU0005 - 2<br>ENTERPRENEURSHIP I ECTS              | Elective                                                                                                    |                  |  |  |
| ISLU0006 - 2<br>ENTERPRENEURSHIP II ECTS<br>Elective | information<br>Information<br>Description<br>Contacts<br>Total Credit<br>Status of Student:                                                                                      |                  |  |  |
| ISNU0001 - 2<br>COMMUNICATION ECTS<br>Elective       | Course ID: ISLU0006<br>Program of Study: Computer Programming<br>Department: BUSINESS ADMINISTRATION<br>Academic Year: 2021-2022 Acad. Year<br>Academic Session: Spring senester |                  |  |  |
| Opticianry (Partial Scholarship %50)                 |                                                                                                    |                  |  |  |
| EGFU0002 - 4<br>VOLUNTEERING STUDIES                 | Instructor Section/Location Schedule                                                                                                    | Availability     |  |  |
| Elective                                             | ISLU0006                                                                                                    |                  |  |  |
|                                                      |                                                                                                    | Add to Reg. Cart |  |  |

In short, students select the appropriate section and press the Add to Reg. Cart button to add the course to registration cart. If the course has both theory and practice events, connected events in one section can be only chosen (mix events in different sections cannot be chosen). The following courses cannot be added to the registration cart:

- 1. A course that is already pre-booked or registered in the same academic term,
- 2. A course that is already in the registration cart,

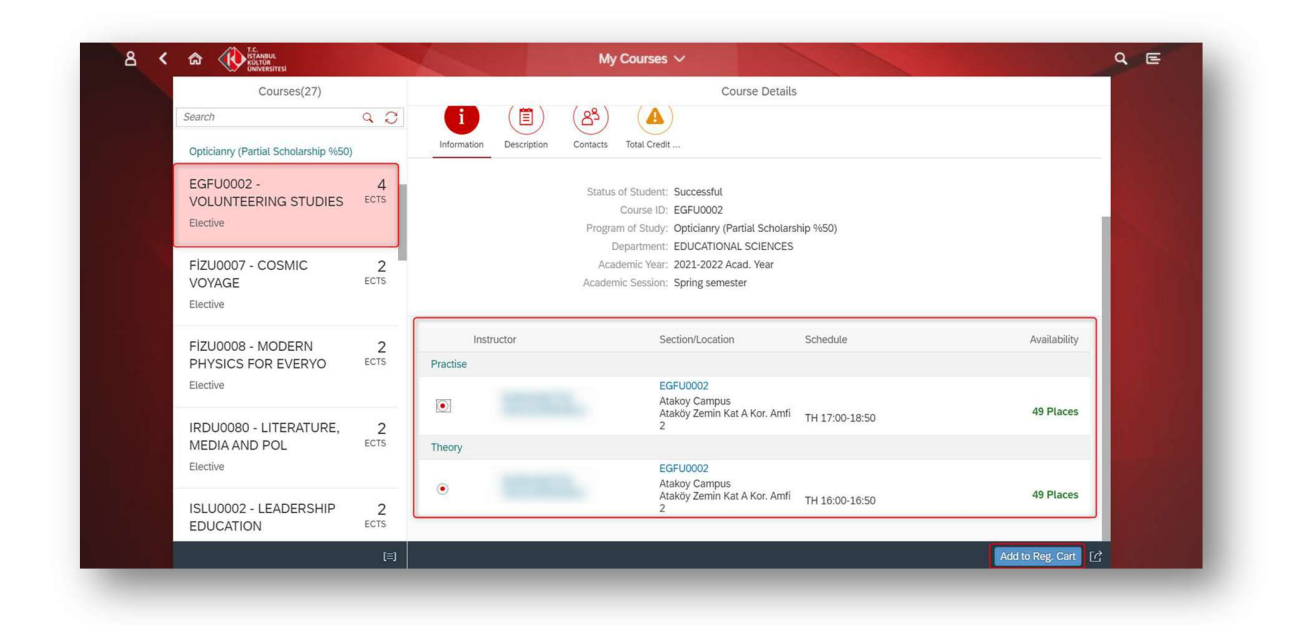

On the *course description* tab, short statement about the course is displayed. Head of the department who is the person responsible for the courses offered by the department can be viewed on the *contacts* tab. Finally, on the *total credit* tab, minimum and maximum allowable credits in the student's curriculum, supplementary credits, and selected, pre-booked and booked credits are displayed. When the student selects credits between maximum and minimum allowable credits, the colour of the total credit icon will be green; otherwise it will be orange colour.

**Important:** "In the course selection list registered courses (in the same term) are also listed, even though they cannot be re-added to the registration cart."

### SAP Fiori Registration Cart

Registration cart tile shows the number of the courses and total credits in the registration cart.

If there are any conflicted schedules of the courses, small red clock icon will be appeared on the selected course browse side. Students can change the selected courses from the registration cart by adding and removing the courses. Course descriptions can be also viewed in the registration cart.

| Courses(1)                           |             | Course Details       |                                 |                        |    |            |
|--------------------------------------|-------------|----------------------|---------------------------------|------------------------|----|------------|
| Search                               | 9 D         |                      |                                 |                        |    |            |
| Filtered By: Reg. Cart               | * VOLUN     | VOLUNTEERING STUDIES |                                 |                        |    | 4<br>ECTS  |
| Opticianry (Partial Scholarship %50) | 102011      |                      |                                 |                        |    |            |
| EGFU0002 - VOLUNTEERING<br>STUDIES   | 4<br>ECTS   |                      |                                 |                        |    |            |
| SAD                                  | Information | Description Contacts | Total Credit                    |                        |    |            |
|                                      |             | Status               | of Student: Successful          |                        |    |            |
|                                      |             |                      | Course ID: EGFU0002             |                        |    |            |
|                                      |             | Progra               | epartment: EDUCATIONAL SCIE     | NOLARSNIP %50)<br>VCES |    |            |
|                                      |             | Aca                  | demic Year: 2021-2022 Acad. Yea | ŗ                      |    |            |
|                                      |             | 100001               | in another oblig contestor      |                        |    |            |
|                                      | Instru      | ictor                | Section/Location                | Schedule               | Av | ailability |
|                                      | Practise    |                      |                                 |                        |    |            |
|                                      |             | EGFU0002             |                                 |                        |    |            |

Important: "All of the courses in the registration cart will be deleted at 12:00 am.

**Important:** "After registering for the courses, the transaction cannot be undone. In this case, the Academic Advisor should be contacted."

#### SAP Fiori Pre-booked Courses

Pre-booked courses show courses that haven't been approved yet. Many academic advisors want to meet with the student before choosing a course.

#### SAP Fiori Registered Courses

When courses are registered, they are listed under registered courses. The number of courses and their total credits will also be displayed in the box. Students verify their registered courses using the registered courses app.

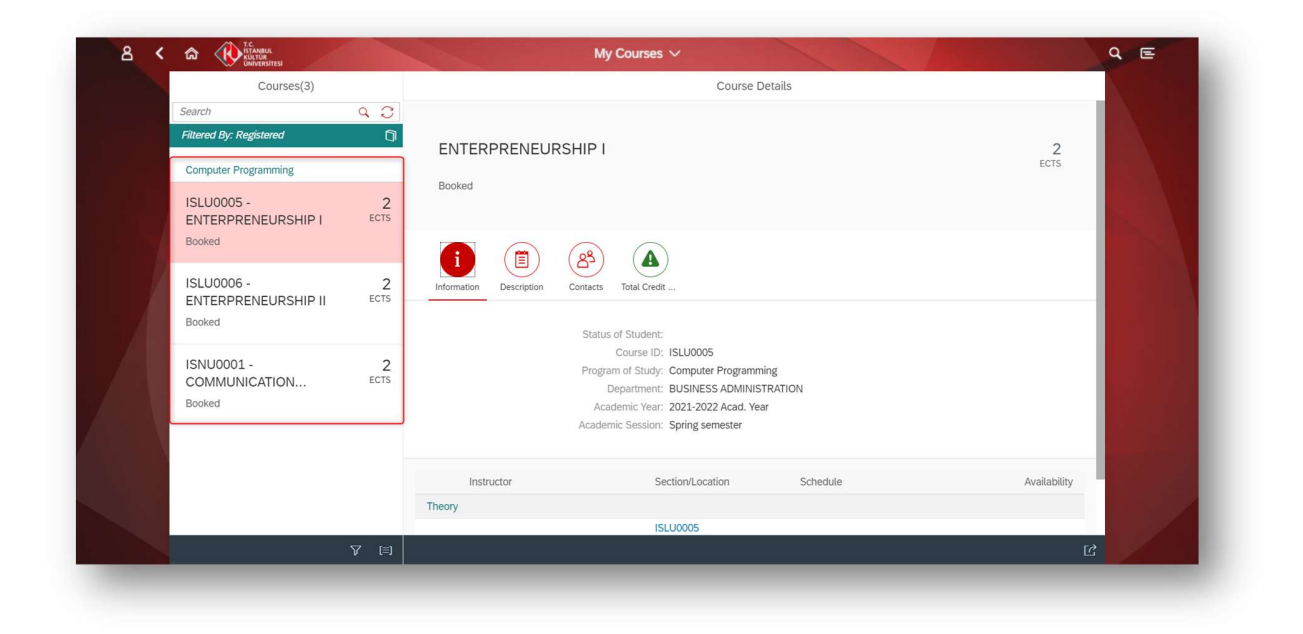